## 医学メディアセンター ブックマーク・シリーズ No.39

#### May 2021

# CINAHL の使い方

### CINAHL with Full Text とは

- CINAHL(Cumulative Index to Nursing & Allied Health Literature:シナール)は、英米の看護関連文献を調べる
   データベースです。
- ▶ 主に看護学、生体臨床医学、健康科学、代替医学、消費者健康など 17 分野の雑誌・書籍・学位論文・会議録・看護基礎実践本・教育用ソフト等の情報などが収録されています。
- ▶ 検索だけでなく雑誌論文の本文データが提供されているものもあります。検索結果から、 いいのでイコン)をクリックすることで電子ジャーナルや冊子体の所蔵を調べることができます。電子ジャーナルがあるものは、その場で全文を読むことができます。
- ▶ 収録雑誌は PubMed と重複しているものもありますが、看護周辺分野の雑誌を主として採録しているので、看 護分野に限定したコンパクトな検索に適しています。
- > 学内の同時アクセス数は4です。学外からも利用できます。(p.2参照)
- ▶ データ数(2021年5月1日現在)

| 収載雑誌数  | 約 5,500 誌     |
|--------|---------------|
| 収載データ数 | 約 7,500,000 件 |
| 収載年    | 1981 年~現在     |
| 更新頻度   | 毎週            |
|        |               |

#### 

| アクセス・・・・・・・・・・・・ 2                           |    |   |
|----------------------------------------------|----|---|
| キーワード検索・・・・・・・・・・・・・・・・・・・・・・・・・・・・・・・・・・・・  | •• | 2 |
| 検索結果一覧                                       | 4  |   |
| 印刷・保存・エクスポート・・・・・・・・                         | 5  |   |
| 検索結果の絞り込み ・・・・・・・・・・・                        | 6  |   |
| 検索履歴をかけ合わせる・・・・・・・・                          | 7  |   |
| シソーラス検索 ・・・・・・・・・・・・・・・・・・・・・・・・・・・・・・・・・・・・ | 8  |   |

| 出版物検索                                       | 10  |
|---------------------------------------------|-----|
| 引用文献検索 ·····                                | 11  |
| インデックス検索 ・・・・・・・・・・                         | 12  |
| Citation Matcher•画像検索••••••                 | 13  |
| 文献の全文入手・・・・・・・・・・・・・・・・・・・・・・・・・・・・・・・・・・・・ | •14 |
| 評価指標:PlumX・・・・・・・・・・・・                      | •15 |
| My EBSCO                                    | •16 |

## 1. アクセス

・東邦大学メディアセンターのホームページの「主な論文検索データベース」から「CINAHL」をクリック、 または http://search.ebscohost.com/login.aspx?authtype=ip にアクセスします。

データベース選択画面が表示されるので「看護系データベース CINAHL はこちらから」をクリックし、次画面の「CINAHL with Full Text」をクリックすると検索画面が示されます。

- ・学外から利用の際は別途ユーザー認証が必要になります。詳しくはメディアセンターホームページの「学外から電子リソースを使う」(https://www.mnc.toho-u.ac.jp/mc/er/index.php#tab\_03)をご確認ください。
- ・ご利用は本学所属の方のみで、同時アクセスは学内外4人まで可能です。終了の際は画面右上の「東邦 大学」マークをクリックしてください。

| サインイン                                                                                                    | ・ 🤷 フォルダ ユーザー設定 言語・ ヘルプ    |
|----------------------------------------------------------------------------------------------------|----------------------------|
| <ul> <li>データベース選択</li> <li>EBSCOhost</li> <li>データベースを検索するには、下のリストにあるデータベース名をクリックしてください。2つ以上のデータベースを選択するには、データベース名の横にあるチェックボックスをオンにしてから、「統行」をクリックします。</li> </ul>                                                                           | ● 東邦大学                     |
| <b>続行</b> <ul> <li>コ すべて選択選択解除</li> <li>MEDLINE</li> </ul>                                                                                                    | 終了するときはこの<br>マークをクリック      |
| National Library of Medicine 制作の <i>MEDLINE</i> では、薬学、看護学、歯科学、獣医学、ヘルスケア システム、前臨床医学などの包括的な医療情報をお届けします<br>Subject Headings) インデックスのツリー、ツリー階層、小見出し、展開機能をを使用して、5,400 誌もの最新の生物医学誌から引用を検索できます。<br>■ タイトルー覧 副詳細情報                                | ・。このデータベースでは、MeSH (Medical |
| <ul> <li>CINAHL with Full Text</li> <li>CINAHL® with Full Text は、看護とそれに関連する医療学術誌の全文を豊富に収録したデータベースで、CINAHL®、で索引された 610 誌を超える学術誌の全文を<br/>ルは、CINAHL 案引で最も使用された学術誌の多数の全文を含み、制限はありません。1981 年以降の全文を網羅しています。</li> <li>国 タイトルー覧 員 詳細情報</li> </ul> | 提供しています。この信頼性が高いファイ        |

# 2. 検索の流れ

# 2.1 キーワード検索

| くキーワード入力のポイント> |                                              |  |
|----------------|----------------------------------------------|--|
| フレーズ検索         | 初期設定ではスペースが入っているとフレーズ検索される                   |  |
| つづりがわからないとき    | ? (クエスチョン)を入力 thr?w → throw threw            |  |
| 語尾変化への対応       | *(アスタリスク)を入力 nurs* → nurse nurses nursing    |  |
| 大文字小文字の区別      | アルファベット大文字小文字の区別はない                          |  |
| ストップワード        | for、the、of など前置詞や冠詞は検索対象外となる                 |  |
| 単数形入力          | 単数形を入力すると複数形も検索する(child children)複数形入力は複数形のみ |  |

検索の初期画面は「詳細検索」になっています。

キーワードを検索ボックスに入力します。論題名、著者名などフィールドを指定することもできます。指定しない 場合、すべての項目から検索し、そのキーワードを含む文献を探してきます。

\*シソーラス検索については p.8-9 参照

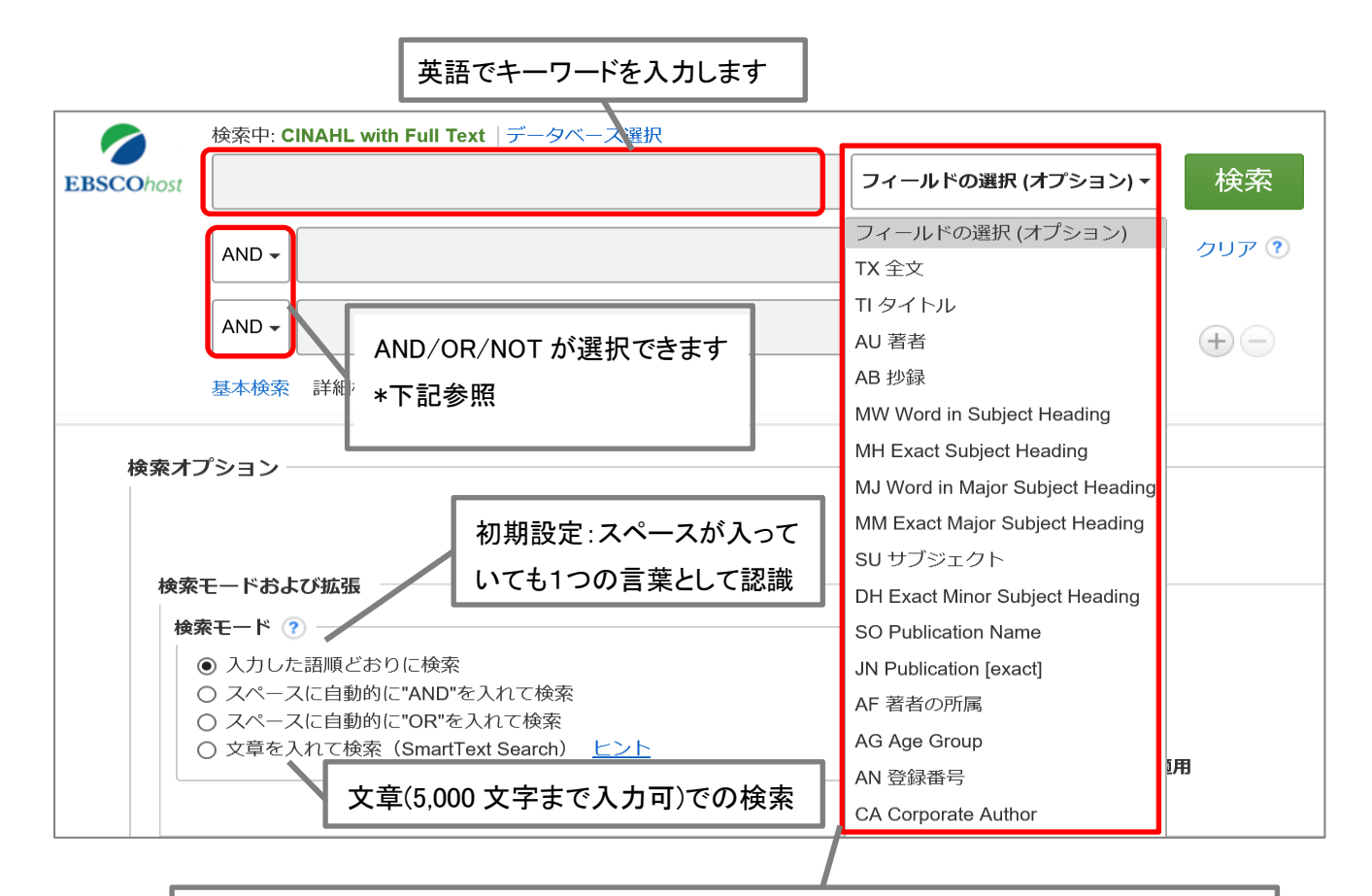

フィールドの選択をします。多数の項目が選択できるのが特徴です。 論題(TI/Title)、著者(AU/Author)、収載誌名(SO/Journal Title)、訴訟関連記事(LE/Legal)、 調査測定手段(IN/Instrumentation)などがあります。 尺度の検索をする場合は(IN/Instrumentation)を選択した検索が有効です。

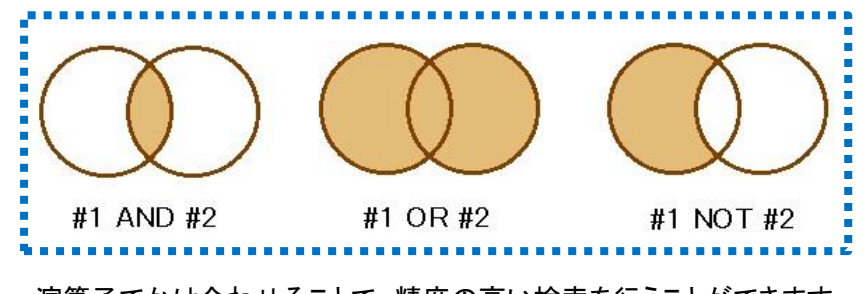

演算子でかけ合わせることで、精度の高い検索を行うことができます。 AND・・・どのキーワードも必ず含む文献を検索 OR・・・どれかのキーワードを含む文献を検索 NOT・・・最初のキーワードを含むが、後のキーワードは含まない検索

# 2.2 検索結果一覧

検索結果の初期画面は「簡略表示」になっています。

| 新規検索 出版物 CINAHL Heading 引用文献 その他・                                                                                                    |                                                                                                    | サインイン 📹 フォルダ ユーザー設定 言語・                                                                                                    | ヘルプ |
|----------------------------------------------------------------------------------------------------|----------------------------------------------------------------------------------------------------|----------------------------------------------------------------------------------------------------|-----|
| 検索中: CINAHL with Full Text  データペース選択<br>EBSCOhost breast cancer                                                                                                    | フィールドの選択 (オプション)・ 検索                                                                                                    | ()) 東邦                                                                                                    | 大学  |
| 検索結果の絞り込み                                                                                                    | フィールドの選択 (オプション) ・ クリア ⑦                                                                                                    |                                                                                                    |     |
|                                                                                                    | フィールドの選択 (オプション) * 🔫 🗕                                                                                                    | 論題名をクリックすると詳細表示に                                                                                                    |     |
| 基本検索 詳細検索 検索履歴>                                                                                                    |                                                                                                    |                                                                                                    |     |
| < 検索結果の絞り込み<br>検索結果: 62,502 のうち 1~50                                                                                                    |                                                                                                    | 最も新しい日付・ ページオプション・                                                                                                    | ×   |
| 現在の検索 *<br>入力した源原どおりに<br>検索:<br>breast cancer<br>限定条件 * 1. Local anesthetics and region<br>postoperative pain in adults a<br>いにdues abstract) Levene, J<br>Michael H; Journal of Clinics<br>学術誌 | onal anesthesia versus conventional anal<br>and children: A Cochrane systematic revi<br>Jacob L. Weinstein, Erica J.; Cohen, Marc S.; Andreae, Doer<br>al Anesthesia, Aug2019, 55 116-127. 12p. (Journal Article) IS<br>にた業す Éwicaena Webcatで所語確認 X Plum | Igesia for preventing persistent<br>ew and meta-analysis update.<br>rthe A.; Chae, Jerry Y.; Johnson, Matthew; Hall, Charles B.; Andreae,<br>SSN: 0952-8180 PMID: 30640059<br>X Metrics |     |
| □ 全文<br>□ 参考文献あり<br>□ 抄録あり<br>1968 出版時期 2019<br>↓ (includes abstract) Fernández<br>↓ (includes abstract) Fernández                                                                              | terminant ir t of                                                                                                    | Palbociclib: Implication in cancer                                                                                                    |     |
|                                                                                                    |                                                                                                    |                                                                                                    |     |

### <詳細表示>

検索結果一覧画面から各々文献タイトルをクリックすると、論題名、著者名、著者の所属、出典資料名、論文種類、言語、抄録、PMID、DOIなどが参照できます。表示項目は文献によって異なります。

| Link@東邦大学のをク                                                | リックすると                             |                                                                                                    |                                                                                                    |
|-------------------------------------------------------------|------------------------------------|----------------------------------------------------------------------------------------------------|----------------------------------------------------------------------------------------------------|
| 文献入手案内ページ                                                   | ジヘ移動する                             | 調整 《1/5 ▶                                                                                                    |                                                                                                    |
| Link@東邦大学のフ<br>ルテキストを探す<br>f <sup>Webcat Pus</sup> Webcatで所 | Local and<br>for preve<br>Cochrane | esthetics and regional anest<br>nting persistent postoperati<br>e systematic review and met                                                                                                    | hesia versus conventional analgesia<br>ve pain in adults and children: A<br>a-analysis update.                                                                                                    |
| 蔵確認                                                         | 著者:                                | Levene, Jacob L.; Weinstein, Erica J.; Cohen, Marc S.; Andreae                                                                                                    | e, Doerthe A.; Chao, Jerry Y.; Johnson, Matthew; Hall, Charles B.; Andreae, Michael H.                                                                                                    |
| 桨 この文献の影響度                                                  | 所属:                                | Albert Einstein College of Medicine of Yeshiva University, Bronz                                                                                                    | k, NY, United States of America                                                                                                    |
|                                                             | 資料:                                | Journal of Clinical Anesthesia (J CLIN ANESTH), Aug2019; 55:                                                                                                    | 116-127. (12p)                                                                                                    |
| 関連情報                                                        | 出版物タイプ:                            | journal article                                                                                                    |                                                                                                    |
|                                                             | 言語.                                | English                                                                                                    |                                                                                                    |
| 対版した <b>供条福米</b><br>SmartText 検索を使用。                        | 主要サンジェクト:                          | roft:       Anesthetics, Local – Administration and Dosage         Analgesia – Methods       Postoperative Pain – Prevention and Control         Surgery, Operative – Adverse Effects       Anesthesia; Conduction – Methods |                                                                                                    |
|                                                             | 副サプジェクト:                           | Postoperative Pain Epidemiology; Human; Clinical Trials; Pos                                                                                                    | toperative Pain Etiology; Treatment Outcomes; Meta Analysis; Validation Studies;                                                                                                    |
|                                                             | 抄録:                                | <sup>Con</sup><br><sup>Bac</sup> <u>文献情報</u> (論題名、著者                                                                                                    | Ferrans and Powers Quality of Life index<br>istent postoperative pain (PPP). This Cochrane review, published originally in 2012, was<br>CENTRAL, PubMed, EMBASE and CINAHL to December 2017. Only RCTs investigating |
| [類似した検索結                                                    | 課]                                 | 🖾 名、雑誌名、発行年、巻、                                                                                                    | any combination of systemic (opioid or non-opioid) analgesia in adults or children,                                                                                                    |
| この文献と似た                                                     | 内容の別文献                             | 号、ページ)                                                                                                    |                                                                                                    |
| を検索                                                         |                                    |                                                                                                    | ,                                                                                                    |

# 2.3 印刷・保存・エクスポート

印刷・保存・エクスポートするには、一旦フォルダにデータを追加します。画面右にフォルダに追加された文献が 表示されます。「移動: フォルダ ビュー」をクリックした画面で文献を選択してください。

| 検索結果: 57,335 のうち 1~50                                                                                                    | 最も新しい日付 ▼ ページ オプション ▼                                                                                                   | ▶ 共有 ▼                            | フォルダ内にアイテ<br>ムがあります                                                                      |
|----------------------------------------------------------------------------------------------------|----------------------------------------------------------------------------------------------------|-----------------------------------|------------------------------------------------------------------------------------------|
| <ol> <li>Correlation between failed facemask venti<br/>through a supraglottic airway and difficult tra<br/>unexpected difficult airways: An observation</li> </ol> | lation, failed ventilation<br>che<br>al s ① フォルダに追加                                                                     | 2                                 | <ul> <li>Comparison of<br/>metoclopram</li> <li>Correlation between<br/>faile</li> </ul> |
| (includes abstract) Saito, Tomoyuki; Asai, Takashi;<br>Weiling; Thinn, Kyu Kyu; Ti, Lian Kah; <i>In:</i> Journal o<br>ISSN: 0952-8180 PMID: 31442853               | Taguchi, Asuka; Sophia, Chew Tsong Huey;<br>f Clinical <b>Anesthesia</b> ; Mar2020; v.60. 34-35.                        | Liu,<br>2p. (letter)              | 移動: フォルダ ビュー                                                                             |
| 」 Produce Link@東邦大学<br>↓ フルテキストを探す<br><sup>●</sup> Webcat Plus                                                                                                    | Webcatで所蔵確認 子 この文献の影                                                                                                    | <sup>響度</sup><br>② 追か<br>は「       | ロした文献をみるに<br>フォルダビュー」を                                                                   |
| <ol> <li>Comparison of metoclopramide and prome<br/>postoperative nausea and vomiting in the po<br/>retrospective database analysis.</li> </ol>                    | ethazine for the treatment of<br>ost- <b>anesthesia</b> care unit: A                                                    | クリ                                | ック                                                                                       |
| Barney, Emily Z.; Fuller, Matthew E.; Habib, Ashraf<br>48. 2p. (letter) ISSN: 0952-8180 PMID: 31442860<br>Link@東邦大学 フルテキストを探す ピwebcat Plue                         | S.; In: Journal of Clinical <b>Anesthesia</b> ; Mar20<br><b>Webcatで所蔵確認  この</b> 文献の影                                    | 020; v.60. 47-<br>響度              |                                                                                          |
|                                                                                                    |                                                                                                    |                                   |                                                                                          |
| 論文・記事                                                                                                    |                                                                                                    |                                   | 🚘 印刷                                                                                     |
| 1-2/2                                                                                                    | 名前                                                                                                    | ▼ ページ オプショ                        | ☆ 電子メール                                                                                  |
| ハーシ.」 □ すべて選択/選択解除   アイテムの削除                                                                                                    |                                                                                                    |                                   | 💾 別名で保存                                                                                  |
|                                                                                                    |                                                                                                    |                                   | ▶ エクスポー<br>ト                                                                             |
| <ul> <li>I. Comparison of metoclopramide and propostoperative nausea and vomiting in the<br/>database analysis.</li> </ul>                                         | post-anesthesia care unit: A                                                                                            | of<br>retrospective               |                                                                                          |
| Barney, Emily Z.; Fuller, Matthew E.; Habib,         47-48. 2p. (letter) ISSN: 0952-8180 PMID: 37         学術誌                                                      | Ashraf S.; <i>In:</i> Journal of Clinical Anesthesia;<br>1442860, データベース: CINAHL with Full T<br>indeat Plus Webcatで所蔵確認 | : Ma<br>ext ータの保<br>ソフトへの<br>ウンロー | 定アドレスにメール送信・デ<br>存、Refworks など文献管理<br>D取り込み・CSV 形式でダ<br>ドなどができる                          |
| <ul> <li>2. Correlation between failed facemask ve<br/>supraglottic airway and difficult tracheal in</li> </ul>                                                    | entilation, failed ventilation thr                                                                                      | ough a                            | ā                                                                                        |

#### 3. CINAHL の効果的な検索のために

#### 3.1 検索結果の絞り込み

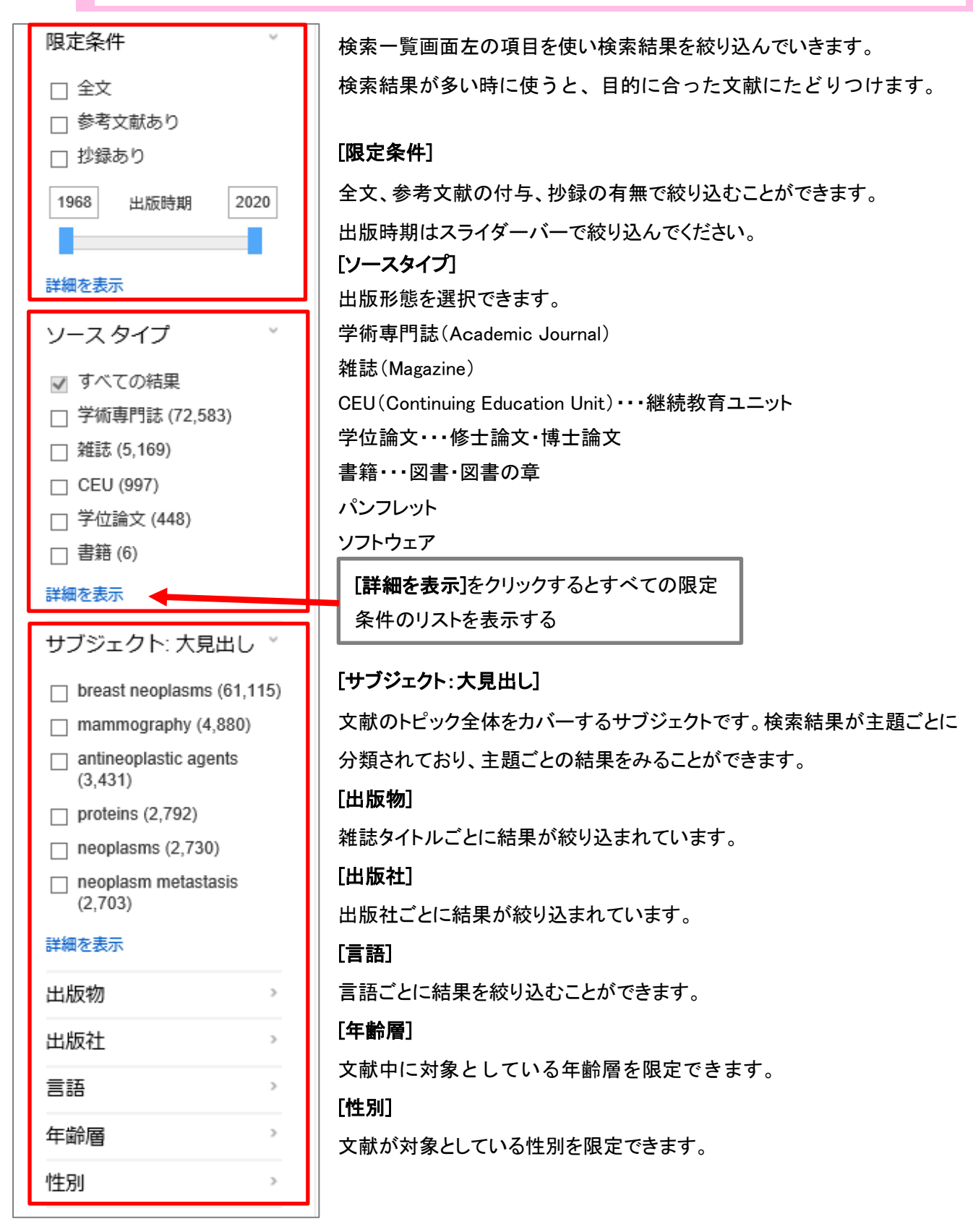

# 3.2 検索履歴をかけ合わせる

今まで行った検索結果を掛け合わせ、より条件に合った文献に絞り込んでいきます。

#### 1. [検索履歴]をクリックします。

|                   | 検索中: CINAHL with Full Text   データベース選択 |                    |       |
|-------------------|---------------------------------------|--------------------|-------|
| <b>EBSCO</b> host | mammography                           | フィールドの選択 (オプション) 🗸 | 検索    |
|                   | AND -                                 | フィールドの選択 (オプション) ▼ | クリア 🕐 |
|                   | AND -                                 | フィールドの選択 (オプション) ▼ | +-    |
|                   | 基本検索 詳細検索 検索履歴 ▶                      |                    |       |
|                   | 基本快系 詳細快系 快系復控                        |                    |       |

| 検索履歴を印刷 検索を読み込み アラートの読み込み 検索履歴/アラートの保存 |          |                    |                                                         |                                |
|----------------------------------------|----------|--------------------|---------------------------------------------------------|--------------------------------|
| ✓ す                                    | べて選      | 択/選択解除 AND を使用して検索 | OR を使用して検索 検索結果の削除                                      | 検索結果の更新                        |
|                                        | 検索<br>D# | 検索用語               | 検索オプション                                                 | アクション                          |
|                                        | S2       | S mammography      | <b>拡張 -</b> 同等のサブジェクトを適用<br>検察モード - 入力した語順どおりに検察        | 🔍 結果を表示 (12,842) 📝 詳細を表示: 🗹 編集 |
|                                        | S1       | S breast cancer    | <b>拡張 -</b> 同等のサブジェクトを適用<br><b>検索モード -</b> 入力した語順どおりに検索 | 🔍 結果を表示 (81,601) 👔 詳細を表示: 🗹 編集 |

S1とS2のAND検索をします。ここでは「breast cancer」「mammography」2語を必ず文献情報に持っている文献のみ検索します。

- 2. 掛け合わせたい検索 ID(S1、S2)にチェックをいれます。
- 3. [AND を使用して検索]をクリックします。

検索ボックスに検索式が表示されるので[検索]をクリックします。

\* S1,S2 にチェックを入れ、AND,OR 検索をクリックする前、検索ボックスに残っている検索履歴を削除してください

| ] <del>]</del> | べて選       | R/選択解除 AND を使用して検 | 教 OR を使用して検索 検索結果の削除                             | [結果を表示]をクリックするとヒット件数<br>が表示    |
|----------------|-----------|-------------------|--------------------------------------------------|--------------------------------|
|                | 検案<br>ID# | <b>横</b> 案用語      | 検索オノション                                          |                                |
| ]              | S3        | S1 AND S2         | <b>拡張 -</b> 同等のサブジェクトを適用<br>検索モード - 入力した語順どおりに検索 | 🔍 結果を表示 (9,137) 🚺 詳細を表示: 📝 編集  |
|                | S2        | Mammography       | <b>拡張</b> - 同等のサブジェクトを適用<br>検索モード - 入力した語順どおりに検索 | 🔍 結果を表示 (12,842) 👔 詳細を表示: 🌌 編集 |
| ]              | S1        | M breast cancer   | <b>拡張</b> - 同等のサブジェクトを適用<br>検索モード - 入力した語順どおりに検索 | 🔍 結果を表示 (81,601) 👔 詳細を表示: 🧭 編集 |

#### 3.3 シソーラス検索

くシソーラスとは>

- ・データベースに搭載されている文献の内容・主題を表す用語をシソーラス用語といいます。それらを上位概念から下位概念へと枝分かれした構造にしたものがシソーラスです。
- 文献によって異なる表記で書かれている用語をシソーラス用語に統制して網羅的に検索することができます。
- ・CINAHL では、分野によって看護特有のシソーラス用語を展開しています。
- ・CINAHL のシソーラスは PubMed の MeSH とほぼ同じ階層構造になっています。

#### CINAHL シソーラス検索のメリット・デメリット

| メリット                    | デメリット                        |  |  |  |  |
|-------------------------|------------------------------|--|--|--|--|
| > テーマに合った文献が検索できる       | ▷ 古すぎたり、最新のデータ(Pre-CINAHL)には |  |  |  |  |
| > ノイズが減らせる              | シソーラス用語が付与されてない場合がある         |  |  |  |  |
| ▶ 看護学分野特有の用語が豊富         | ため検索対象にならない                  |  |  |  |  |
| ▶ 単語のゆれをおさえる            | ▶ シソーラス用語がない言葉もある            |  |  |  |  |
| ▶ 尺度(スケール)を用いた検索に有効     |                              |  |  |  |  |
| 看護分野のシソーラス用語がない場合もあります。 |                              |  |  |  |  |
|                         |                              |  |  |  |  |

漏れなく検索するには、自分が思いついた用語(自由語)と組み合わせた検索をすることをお勧めします

1. 検索画面上部にある青色のバーの中から[CINAHL Headings]というタブをクリックします。 シソーラスの検索画面に移行します。

検索ボックスにキーワードを入力語、下記を選択します。

- > 次ではじまる用語:入力後をアルファベットで検索します。
- > 次を含む用語:入力した語を含むシソーラス用語を検索します。
- 関連度ランク:入力後に関連したシソーラス用語を検索します。シソーラス用語を知らない場合に便利 です。
- 2. 入力が完了したら[検索]をクリックしてください。

| 新規検索 出版物                   | CINAHL Heading                   | 引用文献         | その他・       |                    |                             |     |
|----------------------------|----------------------------------|--------------|------------|--------------------|-----------------------------|-----|
| データへ<br>EBSCOhost          | ベース: CINAHL with                 | Full Text 🤇  | )          |                    |                             |     |
| 基本検索 詳細検索                  | 6 検索履歴                           |              |            | 検索したいシン<br>ワードを入力し | ノーラス用語<br>ノ、 <b>[検索]</b> をク | かキー |
| CINAHL Subject<br>〇 次で始まる用 | t Headings (日) チ<br>引語 () 次を含む用語 | ・ユートリアル<br>音 | を表示<br>ランク |                    | 検索                          |     |

- 3. シソーラス用語にチェックを入れると下位語が展開されます。下位語も含めた検索をしたいときは[**拡張**]を、 シソーラス用語に関して主に書かれている文献を探すときは[メジャーコンセプト]にチェックを入れます。
- 4. また、シソーラス用語に付随するサブヘディングが一覧で表示されますので、特定のサブヘディングに限定 したい場合はチェックボックスにチェックを入れて下さい。複数選択可能です。
  - 例)Breast Neoplasms の薬物療法を調べたいときはサブヘディングで「Drug Therapy」を選ぶ **くサブヘディングとは>** シソーラス用語と組み合わせて索引されるもので、シソーラス用語の意味をさらに細かく 限定するものです。サブヘディングはキーワードによって選択が限定されています。
- 5. 入力が完了したら[検索データベース]をクリックします。

| _++;-; |                                     | ast Neoplasms                                             |                                   |                                                                                                    | Subheadings for: Breast Neo                                                                                  | plasms 🔪 🗖              | 検索デー                  | タベース |
|--------|-------------------------------------|-----------------------------------------------------------|-----------------------------------|----------------------------------------------------------------------------------------------------|----------------------------------------------------------------------------------------------------|-------------------------|-----------------------|------|
| *      | プヘディングを表示するには<br>ックスをチェックします。       | リンク先の用語<br>ッリー表示され:<br>拡張 (+)   ><br>?                    | をクリッ?<br>ます。<br>メジャー<br>コンセプ<br>ト | クすると<br>範囲                                                                                         | <ul> <li>□ すべてのサブへディングを<br/>める</li> <li>または1つ以上の小見出しを<br/>沢して、検索を限定してくださ</li> <li>□ Analysis/AN ■</li> </ul> | 合<br>様來                 | 語<br>st<br>blasms /DT |      |
| ふ要に応じて | [[拡張][メジャーコ]                        | ンセプト]を                                                    | 選択                                |                                                                                                    | Blood Supply/BS                                                                                              |                         |                       |      |
|        | Abdominal Neoplas                   | ims                                                       |                                   | ļ                                                                                                  | Cerebrospinal Fluid/CF 🤅                                                                                     |                         |                       |      |
|        | Bone Neoplasms     Breast Neoplasms |                                                           |                                   | ļ                                                                                                  | 検索したいサブへ                                                                                                    | ディングを選                  | 択                     |      |
|        | Breast Neoplas<br>Male              | ms,                                                       |                                   |                                                                                                    | ☐ Diagnosis/DI                                                                                               |                         |                       |      |
|        | Carcinoma, Due<br>Breast            | ctal,                                                     |                                   |                                                                                                    | ✓ Drug Therapy/DT                                                                                            |                         |                       |      |
|        | を含めて自動                              | 検索してく                                                     | くれま                               | すが、CI                                                                                              | NAHL は拡張にチェック                                                                                                | 7 (レ点)が必                | 要です。                  |      |
|        | データベース<br><b>くメジャーコンセ</b><br>文献データ( | によって動<br><b>:プトン</b> この<br>の「主要サ                          | 動きが<br>キーワ<br>ナブジ                 | 「異なりま<br>フードをメ・<br>ェクト                                                                             | すのでご注意ください<br>インテーマとした文献の <i>。</i><br>こその語が含まれる文i                                                            | 、<br>み検索します。<br>献を検索しま  | ,<br>:す。              |      |
|        | データベース<br><b>くメジャーコンセ</b><br>文献データ( | によって重<br><b>:プト&gt;</b> この<br>の「主要サ<br><sub>主要サブジェイ</sub> | 動きが<br>キーワ<br>- ブジ:<br>クト:        | 「異なりま<br>フードをメ-<br>エクト」<br>Breast Nec<br>Health Infor<br>Health Pror<br>Social Medi<br>Audiovisual | すのでご注意ください<br>インテーマとした文献の<br>こその語が含まれる文<br>plasms Prevention and Contro<br>mation<br>otion<br>a<br>s         | 。<br>9 検索します。<br>献を検索しま | ,<br>:す。              |      |

# 3.4 出版物検索

探している文献の雑誌名がわかっている場合に利用します。

検索画面上部にある青色のバーの中から"出版物"というタブをクリックします。[PDF 全文]の標記があるもの は全文が閲覧できます。

| 新規検索              | 版物 CINAHL Heading 引用文献 その他・                                           |                                |
|-------------------|-----------------------------------------------------------------------|--------------------------------|
|                   | (1) [出版物]を選択<br>検索中: C                                                |                                |
| ERSCOhort         |                                                                       |                                |
| EBSCONOSI         |                                                                       |                                |
|                   | 基本検索 詳細検索 検索履歴                                                        |                                |
| 出版物               |                                                                       |                                |
|                   | (2) 雑誌を検索                                                             |                                |
| 検索中               | CINAHL with Full Text Publications                                    |                                |
| AAACI             | N 検索                                                                  |                                |
| ● アル              |                                                                       |                                |
| ~_~~              |                                                                       |                                |
|                   |                                                                       |                                |
| 必要な               | タイトルにチェックを付ける 追加                                                      | 7                              |
|                   | ▲ AAACN Viewpoint (3)見たい雑誌をクリック                                       |                                |
|                   | 書誌レコード: 01/01/1996 To Present                                         | -                              |
|                   | 全立: 01/01/2004 To Present                                             |                                |
|                   |                                                                       |                                |
|                   | AAC: Augmentative & Alternative Communication                         |                                |
|                   | 書誌レコード: 03/01/1995 To Present                                         |                                |
|                   | 全文: 03/01/2001 To Present (With A 18 Month Delay)                     |                                |
| <br>◆前のレコード 次のレコー |                                                                       |                                |
|                   |                                                                       |                                |
| この出版物内を検索         |                                                                       | すべての号<br>2010                  |
| 出版物の詳細 "AA        | ACN Viewpoint"                                                        | 2019<br>参 41 号 5 - Sep/Oct2019 |
| タイトル:             | AAACN Viewpoint                                                       | 巻 41 号 4 - Jul/Aug2019         |
| 出版社情報:            | American Academy of Ambulatory Care Nursing                           | 巻 41 号 3 - May/Jun2019         |
|                   | Attn:Jennifer Stranix<br>Fast Holly Avenue Box 56                     | 巻 41 号 2 - Mar/Apr2019         |
|                   | Pitman NJ 08071-0056                                                  | .<br>巻 41 号 1 - Jan/Feb201§    |
|                   | United States of America                                              | + 2018                         |
| 書誌レコード:           | 01/01/1996 to present                                                 | + 2017                         |
| 全文:               | 01/01/2004 to present                                                 | + 2016                         |
| 出版物タイプ:           | Periodical                                                            | + 2015                         |
| サブジェクト:           | Ambulatory Care; Nursing                                              | + 2014                         |
| 説明:               | Upd-to-date information on current topics in ambulatory care nursing. | + 2013                         |
| 出版社の URL:         | http://www.aaacn.org                                                  | + 2012                         |
| 頻度:               | 6                                                                     | + 2011                         |
| 查読:               | No                                                                    | + 2010                         |
| リンクを表示:           | 中Webcat Plus Webcat で所蔵確認                                             | + 2009                         |

# 3.5 引用文献検索

引用文献、被引用文献の検索ができます。

例)Cooper D.M 氏が執筆した論文のうち、2018 年以降のものを検索し、被引用文献を調べる。

| 新規検索 出版                                                                                 | 版物   CINAHL He                                                                                                    | eading 引用文献                                                                                             |                                                                            | ①【引用文献                                                                          | うを選択                                                                             |                                                                         |                      | サイン               |
|-----------------------------------------------------------------------------------------|----------------------------------------------------------------------------------------------------|----------------------------------------------------------------------------------------------------|----------------------------------------------------------------------------|---------------------------------------------------------------------------------|----------------------------------------------------------------------------------|-------------------------------------------------------------------------|----------------------|-------------------|
|                                                                                         | 态中 CINALIL with                                                                                                    |                                                                                                    | × 7,82+0                                                                   |                                                                                 |                                                                                  |                                                                         |                      |                   |
| EBSCOhos                                                                                | Cited Author:                                                                                                    | Cooper, D.M                                                                                             | Cited Tit                                                                  | tle:                                                                            | ≤ 検索                                                                             | C                                                                       |                      |                   |
|                                                                                         | Cited Source:                                                                                                    |                                                                                                    | X Cited Ye                                                                 | ar: 2018                                                                        | × (2)                                                                            | キーワードを                                                                  | 入力して検索               | \$                |
|                                                                                         | All Citation<br>Fields:                                                                                                    |                                                                                                    | ×                                                                          |                                                                                 | Ľ                                                                                |                                                                         |                      |                   |
| 星                                                                                       | 基本検索 詳細検索                                                                                                    | 検索履歴                                                                                                    |                                                                            |                                                                                 |                                                                                  |                                                                         |                      |                   |
| 引用文献 引<br>検索結果: 2 G<br>参考文献の<br>引田記事を表<br>[引用記事を表<br>[引用論]<br>1. No<br>; Co<br>この<br>この | 田論文・記事<br>のうち 1~2<br><b>D検索対象:: W</b><br>示するには、チェッ<br>文・記事の検索] ?<br>文・記事の検索] ?<br>pon-flushing of<br>poper, D.M.; Rassar<br>atoms<br>Dデータベース上でき | A Cooper, D.M<br>クカボックスを選択し、<br>をクリックしてく1<br>IV administrat<br>m, T.; Mellor, A. Britis<br>引用された回数: (2) | AND WD 2018<br>てクリックしてくまざい<br>ごon sets: an unc<br>h Journal of Nursing); 2 | 3 引用関<br>[引用記<br>der-recognised und<br>018 Vol. 27 Issue 14, pS4-<br>この文献は CINA | 係を見たい<br><b> 文・記事の</b><br>derdosing ria<br><sup>S12, 9p. Docume</sup><br>.HL の中で | ヽ文献にチェッ<br><b>の検索</b> ]をクリ・<br>sk<br>nt Type: article; (AW B<br>5 2 回引用 | ックし<br>ック<br>JN.BG.S | V/VASU) [Citation |
|                                                                                         | HTML 全文 🔀                                                                                                    | PDF 全文                                                                                                  |                                                                            | れている                                                                            |                                                                                  |                                                                         | _                    |                   |
|                                                                                         |                                                                                                    |                                                                                                    |                                                                            |                                                                                 |                                                                                  |                                                                         |                      |                   |
| 検索結果: 2                                                                                 | のうち 1~2<br>の <b>ご 田 <del>、</del> いへ</b>                                                                                                    | Cooper D.M.                                                                                             |                                                                            |                                                                                 |                                                                                  | ^                                                                       | ページオン、               | 🧀 追加 (1-2)        |
| 1. Let's si<br>文章章<br>学術誌                                                               | tandardise p<br>(includes abstra<br>サブジェクト: V<br>引用文献: (1)                                                                                      | ractice.<br>ct) Barton, Andrew;<br>ascular Access Dev                                                   | British Journal of Nur:<br>rices Standards; Intra                          | sing, 4/25/2019; 28(8): Sa<br>venous Nursing Standard                           | 3-S3. 1p. (Article<br>ls; Patient Safety                                         | 上の文献を<br>別の文献を                                                          | 引用したさら<br>表示         | IC 🔊              |
| 2. Intrave                                                                              | ITML 全文<br>nous infusio                                                                                                    | : ▶ PDF 全文<br>n drug admin                                                                              | istration: flush                                                           | ing guidance.                                                                   | scat Plus VVeDCat                                                                | CPIRKUERO OPAC                                                          |                      |                   |
|                                                                                         | (includes abstra                                                                                                    | ct) Barton, Andrew;                                                                                     | British Journal of Nur                                                     | sing, 4/25/2019; 28(8): S                                                       | 16-S17. 2p. (Arti                                                                | cle) ISSN: 0966-0461                                                    | 1                    |                   |
| 学術誌                                                                                     | <b>サブジェクト:</b> Ir<br>Irrigation, Vascu<br>引用文献: (10)                                                                                            | nfusions, Intravenou<br>lar Method                                                                      | s Methods; Infusions,<br>)文献の引用:                                           | Intravenous Equipment :<br>文献リスト                                                | and Supplies; Ca                                                                 | atheter Irrigation, Vas                                                 | cular Standards; Ca  | theter            |
|                                                                                         | 📔 HTML 全文                                                                                                    |                                                                                                    | Link@東邦大学 フ                                                                | ルテキストを探す 🌃                                                                      | bcat Plus Webcat                                                                 | で所蔵確認 OPAC                                                              |                      |                   |

# 3.6 インデックス検索

文献情報から抽出されたインデックス(本の索引のようなもの)を使って検索する方法です。 キーワードがはっきりしない時に便利です。看護領域は心理や痛みの尺度について数多くの研究が行われてお り、インデックス検索は尺度に関する文献の検索と相性がいいと言われています。

|                   | 新規検索 出                                                                                                    | 版物 CINAHI                   | L Heading     | 引用文献                                                                   | その他                                                         | ·                                                         |                                                                      |                                                    |                                              |              |
|-------------------|----------------------------------------------------------------------------------------------------|-----------------------------|---------------|------------------------------------------------------------------------|-------------------------------------------------------------|-----------------------------------------------------------|----------------------------------------------------------------------|----------------------------------------------------|----------------------------------------------|--------------|
|                   | EBSCOhost                                                                                                    | <sub>検索中:</sub> CINAH       | L with Full 1 | 「ext データ                                                               | 画像<br>Citation<br>インデッ                                      | Mato                                                      | cher<br><\検索                                                         |                                                    |                                              |              |
|                   | インデッ                                                                                                    | 基本検索 詳細<br>・<br>クス検索        | ·•検索 検索       | 履歴                                                                     |                                                             | 「Oc<br>する                                                 | cupational C<br>文献を探した                                               | ommitme<br>こいとき                                    | ent Sc                                       | ale」に関       |
|                   | インデッ<br>ブラウス                                                                                                    | ックスのブラウス<br>く: Occupational | : Instrument  | ation 🔽<br>t Scale                                                     | 検索                                                          | イン<br>「Ins<br>キー                                          | デックスのブ<br>trumentation<br>·ワードを入け                                    | ラウズで<br>」を選択<br>」して[ <b>検</b>                      | <u>.</u><br>し、ブ <sup>.</sup><br><b>索</b> ]を2 | ラウズに<br>フリック |
| インラ               | デックス検索<br>デックスのブラウズ:<br>ウズ: occupational c                                                                         | Instrumentation             | ▶ 検索          | 「Oc<br>する<br>で、<br>クす<br>(and                                          | cupationa<br>)用語が検<br>該当する<br>る。複数道<br>d,or,not)を           | I Cor<br>素の<br>まの<br>ま<br>で<br>結<br>で<br>を<br>ま<br>の<br>で | mmitment Sc<br>評として表示<br>E選択し、[ <b>追</b><br>の場合は演算                   | ale」に関<br>えされる(<br>加]をクリ<br>算子                     | ]連<br>の<br>Jッ                                |              |
| <b>、</b> 一:<br>用語 | シ: ●則へ 次へ ●<br>「を選択 (複数可) して<br>用語                                                                                 | 、次の条件で検索(<br>ommitment      | に追加する: or     | · 🔽 追加                                                                 |                                                             |                                                           |                                                                      | ~~ - 7 疑                                           |                                              |              |
|                   | <ul> <li>✓ occupational c</li> <li>✓ occupational c</li> <li>✓ occupational c</li> <li>✓ occupational c</li> </ul> | ommitment<br>ommitment      | COhost        | (ZQ "occup<br>(ZQ "occup<br>or (ZQ "occ<br>[chinese]")<br>scale for pa | ational c<br>ational c<br>upationa<br>or (ZQ "(<br>arks and | omr<br>omr<br>al co<br>occu<br>recr                       | nitment sca<br>nitment sca<br>mmitment<br>pational co<br>eation prof | ale") or<br>ale (ocs<br>scale<br>ommitm<br>essiona | s)")<br>ient<br>als                          | × ×          |
|                   | サーチボックス <br>されるので[ <b>検索</b>                                                                                       | こ検索式が反映                     |               | 検索<br>基本検索 詳                                                           | m et al.,<br>⑦<br>細検索 相                                     | 201                                                       | 2))Or<br><u></u><br>夏歴                                               |                                                    |                                              |              |

#### 3.7 Citation Matcher

入手したい論文について、「著者名と雑誌名しかわからない」など情報が限定的な場合、この機能を使うことで文 献を特定できます。

- 1. その他の[Citation Matcher]から入ります。
- 「出版物」、「日付」、「巻」、「開始ページ」、「著者」、「タイトル」、「登録番号」の各項目のうちいくつか 情報を入力し[検索]をクリックします。入力した情報を組み合わせた検索結果が表示されます。

| f規検索 出版物 CINAHL Heading 引用文献                                  | その他・                               | サインイン 🤷 フォルダ ユーザー設定 言語・ 🧳                                          |
|---------------------------------------------------------------|------------------------------------|--------------------------------------------------------------------|
| 検索中: CINAHL with Full Text<br>BSCOhost                        | 画像<br>Citation Matcher<br>インデックス検索 | () 東邦                                                              |
| Citation Matcher ⑦<br>* これらのフィールドではワイルドカード (?) å<br>トされていません。 | ちよび切り捨て (*) 記号がサポート                | リセット<br>っされていますが、ブール演算子 (AND、OR、NOT) またはフィールド タグ (AN、PMID など) はサポー |
| 出版物 *                                                         |                                    | <b>日付</b><br>2017<br>日付のわかっている部分を入力してください (例: 2007)                |
| 巻<br>15                                                       |                                    | <del>명</del><br>2                                                  |
| 開始ページ<br>10                                                   |                                    | 著者 *                                                               |
| タイトル*                                                         |                                    | 登録番号                                                               |
|                                                               |                                    | 快発                                                                 |

3.8 画像検索

写真、グラフ、図など、画像が付与されている文献を検索することができます。

| その他の <b>[画像]</b> を選択します | ・。キーワードを入力し、 | 下段で図表タイプを選択します。 |
|-------------------------|--------------|-----------------|
|-------------------------|--------------|-----------------|

| 和为研究关  | 出版物 CINAHL Heading 引用文                                                    | 献その他・                                                   |                                       |
|--------|---------------------------------------------------------------------------|---------------------------------------------------------|---------------------------------------|
|        | 検索中: Image Quick View Collecti                                            | on 画像                                                   |                                       |
| EBSCOh | nurse                                                                     | Citation Matcher<br>インデックス検索                            |                                       |
|        | 検索 ?                                                                      |                                                         |                                       |
|        | 基本検索 詳細検索 検索履歴                                                            |                                                         |                                       |
| 検索     | 索オプション                                                                    |                                                         |                                       |
|        |                                                                           |                                                         |                                       |
|        | 検索モードおよび拡張                                                                |                                                         |                                       |
|        | 検索モード ?                                                                   |                                                         | 関連語を適用                                |
|        | <ul> <li>入力した語順どおりに検索</li> <li>スペースに自動的に"AND"を入れて</li> </ul>              | 〔検索                                                     | □ □ □ □ □ □ □ □ □ □ □ □ □ □ □ □ □ □ □ |
|        | ○ スペースに自動的に"OR"を入れていた。                                                    | 検索                                                      |                                       |
|        | ○ 文卓を入れて検索 (Sman Text Sea                                                 |                                                         |                                       |
| ſ      | 検索条件の限定                                                                   |                                                         |                                       |
|        |                                                                           |                                                         |                                       |
|        | 画像タイプ                                                                     |                                                         | Image Quick View Collection           |
|        | <b>画像タイプ</b> □ 白黒写真                                                       | □ チャート                                                  | ☑ Image Quick View Collection 🤇       |
|        | <ul> <li>画像タイプ</li> <li>□ 白黒写真</li> <li>□ カラー写真</li> <li>□ グラフ</li> </ul> | <ul> <li>□ チャート</li> <li>□ 図</li> <li>□ √=2ト</li> </ul> | ☑ Image Quick View Collection 🤇       |

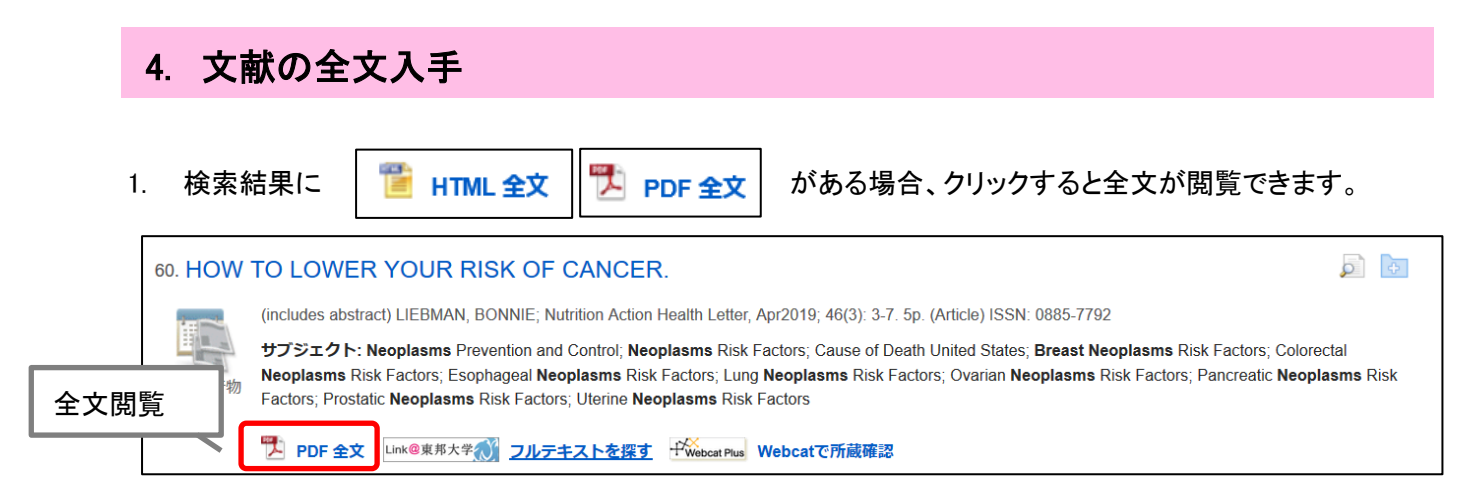

- 全文が見られない場合 Link@東邦大学 をクリックしてください。東邦の冊子体と電子ジャーナルの情報が見られます。
- 3. 東邦に冊子体がない、もしくは PDF で入手できない場合はメディアセンターから全国の大学図書館 や海外の図書館へ文献のコピーを依頼します。自宅からも Web 上で申し込みができます。

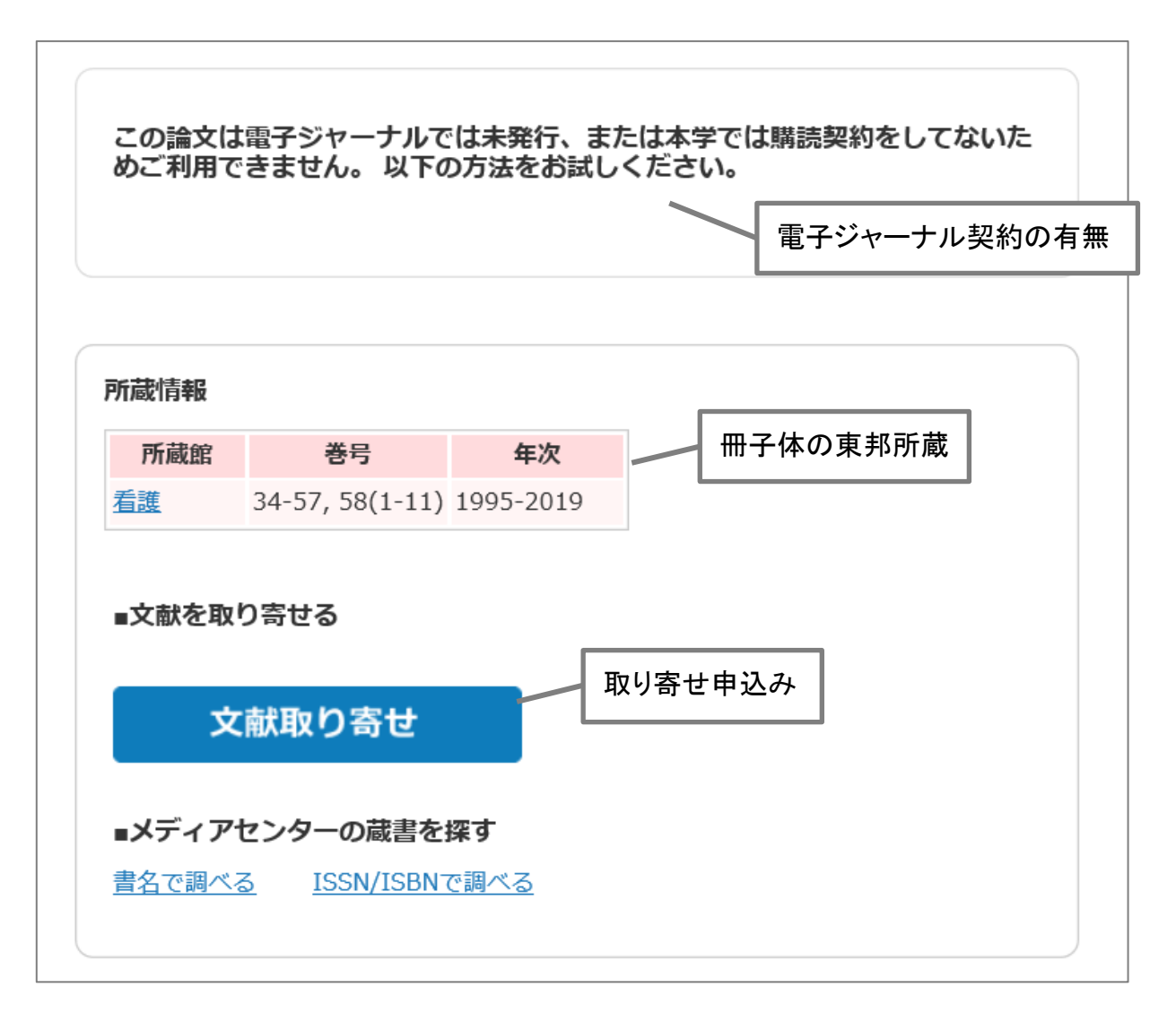

# 5. その他の機能

## 5.1 評価指標:PlumX

文献の引用関係を調べることで、個々の文献が与えた影響力を知ることができます。 Plum X は 5 つのカテゴリーの指標について、影響度を円の大きさで表すことによって影響度を視覚的に確認す ることが可能です。Elsevier 社が作成していて、従来の研究指標と altmetrics 指標を組み合せたものです。

| (i<br>了一)<br>学術誌<br>0               | (includes abstract) Rostad, Whitney L.; Gittins-Stone,<br>Daniel; Huntington, Charlie; Rizzo, Christie J.; Pearlman,<br>Deborah; Orchowski, Lindsay; Archives of <b>Sexual</b> Behavior,<br>Oct2019; 48(7): 2137-2147. 11p. (journal article) ISSN:<br>0004-0002 PMID: 31309432 |                                                               |     |                                        |                                                 |           |
|-------------------------------------|----------------------------------------------------------------------------------------------------|---------------------------------------------------------------|-----|----------------------------------------|-------------------------------------------------|-----------|
| L                                   | .ink <mark>@</mark> 東邦大                                                                                                    | ≝ <mark>∕∕∼</mark> ⊐⊪ <del>,</del><br>©PLUMX                  | ±   | ストを控す                                  | r                                               |           |
| 4                                   | Sprir                                                                                                    | <b>Usage</b><br>Clicks: <b>237</b>                            |     |                                        | bcatで所蔵                                         | <b>雀認</b> |
|                                     |                                                                                                    | Captures<br>Readers: 15                                       | 5   |                                        |                                                 |           |
| 38 Proving                          | their l                                                                                                    | Mentions<br>News Mention                                      | ons | s: <b>1</b>                            |                                                 |           |
| gender norms in<br>relationships ar |                                                                                                    | Social Media<br>Shares, Likes &<br>Comments: 13<br>Tweets: 39 |     |                                        | ו                                               |           |
| adolescent                          | S.                                                                                                    | see details                                                   |     |                                        | ns: Hoffman                                     |           |
|                                     |                                                                                                    |                                                               | с,  |                                        |                                                 | 1         |
|                                     | ①<br>閲覧(ダ・<br>書籍のj<br>学会での講                                                                                                    | <b>Usage</b><br>ウンロード)数<br>所蔵図書館数<br>演動画の閲覧数                  |     | ② Ca<br>ブックマー<br>ソーシャルブ<br>共<br>文献管理ソ: | aptures<br>シクへの保存数<br>シックマークでの<br>有数<br>フトへの保存数 |           |

| ③ Mentions<br>Amazon やGoodreads での | <b>④ Sc</b><br>ツイッタ |
|------------------------------------|---------------------|
| レビュー数<br>ウィキペディアでのリンク数             | Google Plu<br>評信    |

(4) Social Media

ツイッタ―やブログでの 言及数 Google Plus やFacebook で 評価された数 **(5) Citation** PubMed Central,

Scopus, CrossRef 等の 被引用数

#### 5.2 My EBSCO

個人アカウントを登録して、自身に合わせた使い方を設定できる機能です。 [サインイン]をクリックし、[Google でサインイン]もしくは[今すぐ新規作成]を行います。

<My EBSCO でできること>

① ユーザー設定 言語、出題形式の設定、エクスポート設定などができます。 ① ユーザー ② 検索アラートの設定 設定

ある検索結果に対し新しい情報が追加された際 E-mail で検索結果を受け取ることができます。

| 新規検索 出版物 CINAHL Heading 引用文詞    | 状 その他・                        |                                    | サイン イン  | 🧖 フォルダ ユーザー設定           |
|---------------------------------|-------------------------------|------------------------------------|---------|-------------------------|
| 検索中: CINAHL with Full Text   デー | ・タベース選択                       |                                    |         | サインイン                   |
| EBSCOhost breast cancer         | 71-                           | ルドの選択 (オプション) ▼                    | 検索      |                         |
| AND -                           | 71-                           | ルドの選択 (オプション) ▼                    | クリア ?   | G Google でサインイン         |
|                                 |                               | の選択(オブション)                         | -       | OR                      |
|                                 |                               | ルドの選択 (オノション)▼                     | +-      | 1ーザー名                   |
| 基本検索 詳細検索 検索履歴                  | 2 検索アラートの設立                   | 2                                  |         |                         |
|                                 |                               | -<br><b>給索履歴</b> ]をクリッ・            | ク   」   | 『スワード □ 表示              |
|                                 | 保存したい検索用                      | 語を選択し「検索層                          | ·<br>歴• | (スワードを忘れた場合             |
|                                 | アラートの保存1を <sup>/</sup>        |                                    |         |                         |
|                                 |                               |                                    |         | サイン イン                  |
|                                 |                               |                                    |         | アカウントをお持ちでない場合 今すぐ新規作   |
| 検系復歴を印刷 検系を読み込み                 | アラートの読み込み 検察権                 | 1世/ノフートの保存                         | E       | <u>گر</u>               |
| ✓ すべて選択/選択解除 AND                | を使用して検索 OR を使用                | して検索検索結                            | 果の削除    |                         |
| 検索 検索用語                         | フォルダ リスト                      |                                    |         |                         |
| ID#                             | 検索/アラートの名前                    |                                    |         |                         |
| S1 🔝 breast cancer              | 説明<br>作成日 12/9/2019           |                                    |         |                         |
|                                 | MEDLINE                       | vith Full Toxt                     | ]       | )"を入れて                  |
|                                 | eBook Co<br>データベース MLA Direc  | Ilection (EBSC                     |         |                         |
|                                 | 検索方法 breast can               | icer 「保                            | 存済み検索   | (永久)」から「 <b>アラート」</b> に |
|                                 | インターフェイス EBSCOho<br>絵委履歴の保存形式 | <sup>st</sup> 切り                   | 替える     |                         |
|                                 | ●保存済                          | み検索(永久) 次の                         | )画面で、受  | 取りメールアドレスや、             |
|                                 | ○ 保存済る ○ アラー                  | <sup>み検索 (一時的</sup><br>ト <b>アラ</b> | ートの頻度   | を設定し[保存]をクリック           |
|                                 | 保存 キャンセル                      | ·                                  |         |                         |

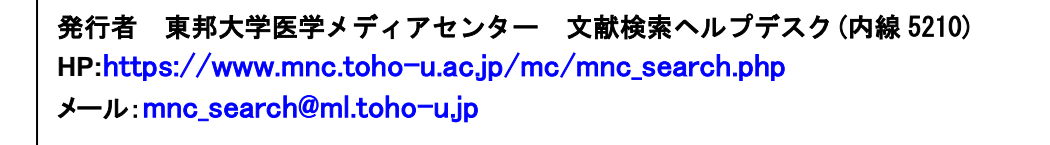